# Konfigurieren der Tageszeit für das Routing

# Inhalt

Einleitung Voraussetzungen Anforderungen Verwendete Komponenten Hintergrundinformationen Tageszeit Routing:Working Konfigurieren Schritt 1: Erstellen eines Zeitraums für den Zeitrahmen 0800 Stunden bis 0400 Stunden Call On Shift Schritt 2: Erstellen der beiden Zeiträume außerhalb der Schicht Schritt 3: Hinzufügen der Zeitperioden zu den Zeitplänen Schritt 4: Weisen Sie den entsprechenden Partitionen die Zeitplanzu. Schritt 5: Erstellen Sie zwei ähnliche Verzeichnisnummern, und weisen Sie eine der Partition On Shift Partition und die andere der Partition Off Shift Partition zu. Überprüfung Fehlerbehebung

# Einleitung

Dieses Dokument beschreibt das Konzept und die Arbeitsweise von Time of the Day Routing zusammen mit einem Konfigurationsbeispiel.

### Voraussetzungen

### Anforderungen

Cisco empfiehlt, dass Sie über Kenntnisse in folgenden Bereichen verfügen:

- Grundlegende Anrufweiterleitung
- Calling Search Space
- Partitionen

### Verwendete Komponenten

Die in diesem Dokument enthaltenen Informationen basieren auf Cisco Unified Communications Manager 11.0.1.21900-11.

Die Informationen in diesem Dokument beziehen sich auf Geräte in einer speziell eingerichteten Testumgebung. Alle Geräte, die in diesem Dokument benutzt wurden, begannen mit einer gelöschten (Nichterfüllungs) Konfiguration. Wenn Ihr Netzwerk in Betrieb ist, stellen Sie sicher, dass Sie die möglichen Auswirkungen aller Befehle kennen.

## Hintergrundinformationen

### **Tageszeit Routing: Working**

Zeitperiode: Definiert einen Zeitrahmen als 24 Stunden pro Tag.

Dieser Zeitraum kann wiederholt werden:

- Jede Woche von einem bestimmten Tag zu einem anderen Tag in der Woche. Beispiel: Montag bis Freitag.
- Jedes Jahr von einem bestimmten Tag in einem Monat zu einem anderen Tag im gleichen oder einem anderen Monat. Beispiel: 1. Januar bis 4. Februar.

Zeitplan: Dies ist eine Sammlung von einem oder mehreren Zeiträumen.

Partition: Eine Partition umfasst eine logische Gruppierung von Verzeichnisnummern (Directory Numbers, DNs) und Weiterleitungsmustern mit ähnlichen Erreichbarkeitsmerkmalen. Der Zeitplan umfasst eine oder mehrere Zeitperioden, die einer Partition zugewiesen sind. Sie definiert einen Zeitrahmen, in dem die Partition logisch aktiv ist.

Szenario des Testfalls:

Es gibt eine Hotline-Nummer 1-800-111-123. Anrufe an diese Nummer zwischen 0800 und 1600 Stunden sind von Agenten zu beantworten. Nach Ablauf dieser Zeit werden die Anrufe an die Voicemail weitergeleitet. Der Trick hierbei ist, zwei Zahlen, die die gleiche sind, aber in verschiedenen Partitionen.

1. 1-800-111-123 (Hunt-Pilot-Nummer) in Partition On-Shift.

2. 1-800-111-123 (einfache Verzeichnisnummer mit aktivierter CFA-Option für Voicemail) in Partition Off-Shift.

Obwohl es sich um dieselben Nummern handelt, existieren sie in zwei verschiedenen Partitionen, von denen jeweils nur eine Partition logisch aktiv ist. Dies wird durch den Zeitplan bestimmt, der diesen Partitionen zugewiesen ist.

Wenn die Hotline-Nummer zwischen 0800 und 1600 Stunden angerufen wird, ist die Partition On-Shift aktiv und somit ist 1-800-111-123 eine Hunt-Pilot-Nummer. Für alle außerhalb dieser Zeiten getätigten Anrufe ist die Partition Off-Shift aktiv, sodass Anrufe an eine Voicemail weitergeleitet werden können.

Die Informationen in diesem Dokument beziehen sich auf Geräte in einer speziell eingerichteten Testumgebung. Alle Geräte, die in diesem Dokument benutzt wurden, begannen mit einer gelöschten (Nichterfüllungs) Konfiguration. Wenn Ihr Netz Live ist, überprüfen Sie, ob Sie die mögliche Auswirkung jedes möglichen Befehls verstehen.

### Konfigurieren

#### Schritt 1: Erstellen eines Zeitraums für den Zeitrahmen 0800 Stunden bis 0400 Stunden Call On\_Shift

1. Navigieren Sie im Abschnitt "Unified CM Administration" der Webseite zu **Call Routing > Class of Control > Time Period**, wie in diesem Bild dargestellt.

| cisco          | C<br>F | or Cisco Un    | nified CM A              | dm    | inistration<br>Solutions                                                                                                    |
|----------------|--------|----------------|--------------------------|-------|----------------------------------------------------------------------------------------------------|
| System -       | Cal    | Routing 👻      | Media Resources          | - A   | dvanced Features 👻 Device 👻 Application 👻 User Management 👻 Bulk Administration 👻 Help 👻                                                          |
| la constanti d |        | AAR Group      |                          | _     |                                                                                                    |
|                |        | Dial Rules     |                          | •     |                                                                                                    |
| 👩 Th           |        | Route Filter   | ·                        |       | an insufficient number of licenses. Configure additional licenses in your Cisco Prime License                                                     |
| 🥌 pre          |        | Route/Hunt     |                          |       |                                                                                                    |
| 🔔 w/           |        | SIP Route P    | Pattern                  |       | is configured. This is required to recover your system in case of failure.                                                                        |
| _              |        | Class of Co    | ontrol                   | •     | Access List                                                                                                    |
|                |        | Intercom       |                          | •     | Time Period                                                                                                    |
| Cisc           |        | Client Matte   | er Codes                 |       | Time Schedule                                                                                                    |
| C              |        | Forced Auth    | horization Codes         |       | Partition                                                                                                    |
| System         |        | Emergency      | Location                 | •     | Calling Search Space                                                                                                    |
| VMwan          |        | Translation    | Pattern                  |       | pn(K) CPU E7- 2870 @ 2.40GHz, disk 1: 110Gbytes, 6144Mbytes RAM, Partitions aligned                                                               |
|                |        | Call Park      |                          |       |                                                                                                    |
|                |        | Directed Ca    | ill Park                 |       |                                                                                                    |
| User admin     |        | Call Pickup    | Group                    |       | April 24, 2016 6:57:28 PM IST, to node 10.106.106.200, from 10.65.51.182 using HTTPS                                                              |
| Convright @    |        | Directory N    | umber                    |       |                                                                                                    |
| All rights res |        | Meet-Me No     | umber/Pattern            |       |                                                                                                    |
| This product   |        | Conference     | Now                      |       | pject to United States and local country laws governing import, export, transfer and use. Delivery of Cisco cryptographic products does not imply |
| encryption.    |        | Dial Plan In   | staller                  |       | s are responsible for compliance with U.S. and local country laws. By using this product you agree to comply with applicable laws and regulation  |
|                |        | Route Plan     | Report                   |       |                                                                                                    |
| A summary      |        | Transformation | tion                     | •     | products may be found at our Export Compliance Product Report web site.                                                                           |
| For informat   |        | Mobility       |                          | •     | anager please visit our <u>Unified Communications System Documentation</u> web site.                                                              |
| For Cisco Te   |        | Logical Part   | tition Policy Configural | tion  | Support web site.                                                                                                    |
|                |        | External Ca    | Il Control Profile       |       |                                                                                                    |
|                |        | HTTP Profil    | le                       |       |                                                                                                    |
|                |        | Call Control   | I Discovery              | •     |                                                                                                    |
|                |        | Global Dial    | Plan Replication         | •     |                                                                                                    |
| https://10.10  | 06.1   | 06.200/ccm     | admin/timeperiodFin      | dList | do                                                                                                    |

2. Klicken Sie auf **Add New** (**Neu hinzufügen**), und geben Sie den Zeitraum für diesen Zeitraum ein. In diesem Fall wählen wir 0800 - 1600 Stunden, Montag bis Freitag jeder Woche und wählen **Speichern**, wie in diesem Bild dargestellt.

|             |                 |                     |                   |                     |          |                             |                   |                       |        | <br> |
|-------------|-----------------|---------------------|-------------------|---------------------|----------|-----------------------------|-------------------|-----------------------|--------|------|
| cisco       | Cisc<br>For Cis | o Unifi<br>co Unifi | fied CM Ad        | ministration        |          |                             |                   |                       |        |      |
| System -    | Call Routin     | ng 👻 N              | Media Resources 👻 | Advanced Features 👻 | Device 👻 | Application $\bullet$       | User Management 👻 | Bulk Administration 👻 | Help 👻 |      |
| Time Perio  | od Confis       | guratio             | n                 |                     |          |                             |                   |                       |        |      |
| Save        |                 |                     |                   |                     |          |                             |                   |                       |        |      |
| Status —    |                 |                     |                   |                     |          |                             |                   |                       |        | <br> |
| 🚺 Statu     | is: Ready       |                     |                   |                     |          |                             |                   |                       |        |      |
| Time Peri   | iod Infor       | mation              |                   |                     |          |                             |                   |                       |        | <br> |
| Name*       |                 | On_Shi              | ft                |                     |          |                             |                   |                       |        |      |
| Description | n               | On shif             | t Time Period     |                     |          |                             |                   |                       |        |      |
| Time Of Da  | ay Start*       | 08:00               |                   |                     |          |                             |                   |                       |        |      |
| Time of Da  | ay End          | 16:00               | a Una             |                     | 0        | A through                   |                   |                       |        |      |
| Repeat Ev   | ery 😈 w         | eek from            | None              |                     |          | <ul> <li>Chrough</li> </ul> | None              |                       |        |      |
|             | ur              | ntil                | None              |                     |          | 0                           | None              |                       | 0      |      |
|             | Clea            | r Repeat            |                   |                     |          |                             |                   |                       |        |      |
| Save        | idicates re     | quired it           | tem.              |                     |          |                             |                   |                       |        |      |

#### Schritt 2: Zwei Zeiträume außerhalb der Schicht erstellen

Eins von 0000 Stunden bis 0800 Stunden. Die andere von 1600 Stunden bis 2400 Stunden.

1. Navigieren Sie auf der Webseite im Abschnitt "Unified CM Administration" zu **Call Routing > Class** of Control > Time Period, wie in diesem Bild dargestellt.

| cisco          | C<br>F | Cisco Unified CM Ad                    | ms   | inistration<br>Solutions                                                                                                    |
|----------------|--------|----------------------------------------|------|----------------------------------------------------------------------------------------------------|
| System +       | Cal    | Routing - Media Resources -            | A    | dvanced Features 👻 Device 👻 Application 👻 User Management 👻 Bulk Administration 👻 Help 👻                                                         |
|                |        | AAR Group                              |      |                                                                                                    |
|                |        | Dial Rules                             | ٠    |                                                                                                    |
| 👩 Th           |        | Route Filter                           |      | an insufficient number of licenses. Configure additional licenses in your Cisco Prime License                                                    |
| 🤍 pre          |        | Route/Hunt                             | ٠    |                                                                                                    |
| 🔥 w/           |        | SIP Route Pattern                      |      | is configured. This is required to recover your system in case of failure.                                                                       |
|                |        | Class of Control                       | ۲    | Access List                                                                                                    |
|                |        | Intercom                               | •    | Time Period                                                                                                    |
| Cisc           |        | Client Matter Codes                    | - [  | Time Schedule                                                                                                    |
| C              |        | Forced Authorization Codes             |      | Partition                                                                                                    |
| System         |        | Emergency Location                     | •    | Calling Search Space                                                                                                    |
| VMwan          |        | Translation Pattern                    |      | pn(K) CPU E7- 2870 @ 2.40GHz, disk 1: 110Gbytes, 6144Mbytes RAM, Partitions aligned                                                              |
|                |        | Call Park                              |      |                                                                                                    |
|                |        | Directed Call Park                     |      |                                                                                                    |
| User admin     |        | Call Pickup Group                      |      | April 24, 2016 6:57:28 PM IST, to node 10.106.106.200, from 10.65.51.182 using HTTPS                                                             |
| Convicto C     |        | Directory Number                       |      |                                                                                                    |
| All rights res |        | Meet-Me Number/Pattern                 |      |                                                                                                    |
| This product   |        | Conference Now                         |      | ject to United States and local country laws governing import, export, transfer and use. Delivery of Cisco cryptographic products does not imply |
| encryption.    |        | Dial Plan Installer                    |      | s are responsible for compliance with U.S. and local country laws. By using this product you agree to comply with applicable laws and regulation |
| produce mini   |        | Route Plan Report                      |      |                                                                                                    |
| A summary      |        | Transformation                         | ٠    | products may be found at our Export Compliance Product Report web site.                                                                          |
| For informat   |        | Mobility                               | ٠    | anager please visit our Unified Communications System Documentation web site.                                                                    |
| For Cisco Te   |        | Logical Partition Policy Configuration | n    | support web site.                                                                                                    |
|                |        | External Call Control Profile          |      |                                                                                                    |
|                |        | HTTP Profile                           |      |                                                                                                    |
|                |        | Call Control Discovery                 | ٠    |                                                                                                    |
|                |        | Global Dial Plan Replication           | ٠    |                                                                                                    |
| https://10.10  | 06.1   | 06.200/ccmadmin/timeperiodFind         | List | do                                                                                                    |

2. Klicken Sie auf **Add New** (**Neu hinzufügen**), und geben Sie den Zeitraum für die **Off-Shift-**Periode ein. In diesem Fall wählen Sie 0000 - 0800 Stunden, Montag bis Freitag jeder Woche, und wählen **Speichern**, wie in diesem Bild dargestellt.

| alialia (    | Cisco       | Unif              | ied CM Ad       | ministration        |          |               |                   |                       |        |  |
|--------------|-------------|-------------------|-----------------|---------------------|----------|---------------|-------------------|-----------------------|--------|--|
|              | For Cisc    | o Unified         | Communication   | ns Solutions        |          |               |                   |                       |        |  |
| System - Ca  | all Routing | g <del>v</del> Me | dia Resources 👻 | Advanced Features - | Device - | Application - | User Management 👻 | Bulk Administration 👻 | Help 👻 |  |
| Time Period  | Config      | uration           |                 |                     |          |               |                   |                       |        |  |
| Save         |             |                   |                 |                     |          |               |                   |                       |        |  |
| - Status     |             |                   |                 |                     |          |               |                   |                       |        |  |
| i Status:    | Ready       |                   |                 |                     |          |               |                   |                       |        |  |
| Time Period  | Inform      | ation —           |                 |                     |          |               |                   |                       |        |  |
| Name*        |             | Off_Shift         | _1              |                     |          |               |                   |                       |        |  |
| Description  |             | Off Shift         | Time Period 1   |                     |          |               |                   |                       |        |  |
| Time Of Day  | Start*      | 00:00             |                 |                     | 0        |               |                   |                       |        |  |
| Time of Day  | End* (      | 08:00             |                 |                     | 0        |               |                   |                       |        |  |
| Repeat Every | y 💿 We      | ek from           | Mon             |                     |          | ᅌ through     | Fri               |                       | 0      |  |
|              | O Yea       | ar on             | None            |                     |          | 0             | None              |                       | 0      |  |
|              | unt         | ii li             | None            |                     |          | 0             | None              |                       | 0      |  |
|              | Clear       | Repeat            |                 |                     |          |               |                   |                       |        |  |
| Save         | cates req   | uired ite         | m.              |                     |          |               |                   |                       |        |  |

3. Ähnlich erstellen Sie einen anderen Zeitraum von 1600 Stunden bis 2400 Stunden. Diese Zeitspanne wird Off\_Shift\_2 genannt, wie in diesem Bild dargestellt.

| cisco           | Cisco<br>For Cisc | Unified    | ied CM Ad        | ministration<br>as Solutions |          |               |                   |                       |        |  |
|-----------------|-------------------|------------|------------------|------------------------------|----------|---------------|-------------------|-----------------------|--------|--|
| System -        | Call Routin       | g 🕶 Me     | edia Resources 👻 | Advanced Features 👻          | Device - | Application 👻 | User Management 👻 | Bulk Administration 👻 | Help 👻 |  |
| Time Peri       | od Config         | uration    |                  |                              |          |               |                   |                       |        |  |
| Save            |                   |            |                  |                              |          |               |                   |                       |        |  |
| Status<br>Statu | is: Ready         |            |                  |                              |          |               |                   |                       |        |  |
| Time Peri       | iod Inform        | nation —   |                  |                              |          |               |                   |                       |        |  |
| Name*           |                   | Off_Shift  | :_2              |                              |          |               |                   |                       |        |  |
| Descriptio      | n                 | Off Shift  | Time Period 2    |                              |          |               |                   |                       |        |  |
| Time Of D       | ay Start*         | 16:00      |                  |                              |          |               |                   |                       |        |  |
| Denest Eu       | ay End            | 24:00      | Man              |                              | <u> </u> | A through     | 64                |                       |        |  |
| Repeat EV       | ery 😈 we          | ar on      | None             |                              |          | C Chrough     | None              |                       | 0      |  |
|                 | unt               | til        | None             |                              |          | 0             | None              |                       | 0      |  |
|                 | Clear             | Repeat     |                  |                              |          |               |                   |                       |        |  |
| Save            | idicates req      | quired ite | m.               |                              |          |               |                   |                       |        |  |

### Schritt 3: Hinzufügen der Zeitperioden zu den Zeitplänen

1. Navigieren Sie auf der Webseite im Abschnitt "Unified CM Administration" zu **Call Routing > Class of Control > Time Schedule,** wie in diesem Bild dargestellt.

| cisco      | Cisco Unified CM Adm<br>For Cisco Unified Communications | inistration<br>Solutions                |                                                  |             |  |  |  |  |  |  |
|------------|----------------------------------------------------------|-----------------------------------------|--------------------------------------------------|-------------|--|--|--|--|--|--|
| System +   | Call Routing - Media Resources - Ad                      | Ivanced Features - Device - Application | ▼ User Management ▼ Bulk Administration ▼ Help ▼ |             |  |  |  |  |  |  |
| Find and I | AAR Group                                                |                                         |                                                  |             |  |  |  |  |  |  |
| c 🔓 Add N  | Dial Rules  Route Filter                                 | Delete Selected                         | elete Selected                                   |             |  |  |  |  |  |  |
| -Status -  | Route/Hunt +                                             |                                         |                                                  |             |  |  |  |  |  |  |
| (i) 1 res  | SIP Route Pattern                                        | L                                       |                                                  |             |  |  |  |  |  |  |
| 0          | Class of Control                                         | Access List                             |                                                  |             |  |  |  |  |  |  |
| Time Sc    | Intercom •                                               | Time Period                             |                                                  |             |  |  |  |  |  |  |
|            | Client Matter Codes                                      | Time Schedule                           |                                                  |             |  |  |  |  |  |  |
| Find Time  | Forced Authorization Codes                               | Partition                               | Find Clear Filter 🌵 🚥                            |             |  |  |  |  |  |  |
|            | Emergency Location (ELIN) Groups                         | Calling Search Space                    |                                                  | Description |  |  |  |  |  |  |
|            | Translation Pattern                                      |                                         | Applies to all days and times                    |             |  |  |  |  |  |  |
| Add Nev    | Call Park                                                | cted                                    |                                                  |             |  |  |  |  |  |  |
|            | Call Pickup Group                                        | <b>—</b> ——                             |                                                  |             |  |  |  |  |  |  |
|            | Directory Number                                         |                                         |                                                  |             |  |  |  |  |  |  |
|            | Meet-Me Number/Pattern                                   |                                         |                                                  |             |  |  |  |  |  |  |
|            | Conference Now                                           |                                         |                                                  |             |  |  |  |  |  |  |
|            | Dial Plan Installer                                      |                                         |                                                  |             |  |  |  |  |  |  |
|            | Route Plan Report                                        |                                         |                                                  |             |  |  |  |  |  |  |
|            | Transformation                                           |                                         |                                                  |             |  |  |  |  |  |  |
|            | Mobility +                                               |                                         |                                                  |             |  |  |  |  |  |  |
|            | Logical Partition Policy Configuration                   |                                         |                                                  |             |  |  |  |  |  |  |
|            | External Call Control Profile                            |                                         |                                                  |             |  |  |  |  |  |  |
|            | HTTP Profile                                             |                                         |                                                  |             |  |  |  |  |  |  |
|            | Call Control Discovery                                   |                                         |                                                  |             |  |  |  |  |  |  |
|            | Global Dial Plan Replication                             |                                         |                                                  |             |  |  |  |  |  |  |
|            |                                                          | _                                       |                                                  |             |  |  |  |  |  |  |

2. Klicken Sie auf **Neu hinzufügen**, und erstellen Sie einen neuen Schichtzeitplan, wie in diesem Bild dargestellt.

| cisco      | Cisco U         | Unified CM Administration                              |                                                                       |
|------------|-----------------|--------------------------------------------------------|-----------------------------------------------------------------------|
| System +   | Call Routing +  | Media Resources - Advanced Features - D                | Device • Application • User Management • Bulk Administration • Help • |
| Time Scho  | edule Config    | uration                                                |                                                                       |
| Save       | X Delete        | Copy 🖧 Add New                                         |                                                                       |
| - Status - |                 |                                                        |                                                                       |
| Add :      | successful      |                                                        |                                                                       |
| Time Sch   | edule Inform    | nation                                                 |                                                                       |
| Name*      | On Shift        |                                                        |                                                                       |
| Descriptio | On Shift Tir    | ne Schedule                                            |                                                                       |
| Time Per   | iod Informa     | tion                                                   |                                                                       |
| Available  | Time Periods    | All the time<br>Off_Shift_1<br>Off_Shift_2<br>On_Shift | *<br>*                                                                |
|            |                 | ~^                                                     |                                                                       |
| Selected 1 | Time Periods    |                                                        | ĴX                                                                    |
| Save       | Delete Co       | ny Add New                                             |                                                                       |
| (i) *. i   | ndicates requir | red item.                                              |                                                                       |

3. Der Zeitraum On\_Shift wird dem Zeitplan wie in diesem Bild dargestellt hinzugefügt.

| cisco      | Cisco I        | Unified CM A                               | dministration       |          |               |                   |                       |        |      |  |
|------------|----------------|--------------------------------------------|---------------------|----------|---------------|-------------------|-----------------------|--------|------|--|
| System +   | Call Routing - | Media Resources +                          | Advanced Features + | Device + | Application + | User Management 👻 | Bulk Administration + | Help 👻 |      |  |
| Time Scho  | edule Config   | uration                                    |                     |          |               |                   |                       |        |      |  |
| Save       | X Delete       | Copy 📥 Add                                 | i New               |          |               |                   |                       |        |      |  |
| - Status - |                |                                            |                     |          |               |                   |                       |        |      |  |
| Add :      | successful     |                                            |                     |          |               |                   |                       |        |      |  |
| Time Sch   | edule Inform   | nation                                     |                     |          |               |                   |                       |        |      |  |
| Name*      | On Shift       |                                            |                     |          |               |                   |                       |        |      |  |
| Descriptio | n On Shift Tir | me Schedule                                |                     |          |               |                   |                       |        |      |  |
| Time Per   | iod Informa    | tion                                       |                     |          |               |                   |                       |        |      |  |
| Available  | Time Periods   | All the time<br>Off_Shift_1<br>Off_Shift_2 |                     | ÷        |               |                   |                       |        |      |  |
|            |                | **                                         |                     |          |               |                   |                       |        |      |  |
| Selected 1 | Time Periods   | On_Shift                                   |                     | *        | ×             |                   |                       |        |      |  |
| Save       | Delete Co      | Add New                                    |                     |          |               |                   |                       |        | <br> |  |
| (i) •- ir  | ndicates requi | red item.                                  |                     |          |               |                   |                       |        |      |  |
|            |                |                                            |                     |          |               |                   |                       |        |      |  |

4. Erstellen Sie auf ähnliche Weise einen anderen Zeitplan Off\_Shift und fügen Sie die beiden Zeitperioden Off\_Shift\_1 und Off\_Shift\_2 wie in diesem Bild dargestellt hinzu.

| cisco      | Cisco         | Unified CM A               | dministration       |          |               |                   |                     |      |      |  |
|------------|---------------|----------------------------|---------------------|----------|---------------|-------------------|---------------------|------|------|--|
| System +   | Call Routing  | Media Resources +          | Advanced Features + | Device + | Application + | User Management + | Bulk Administration |      |      |  |
| Time Sch   | edule Config  | uration                    |                     |          |               |                   |                     |      |      |  |
| Save       |               | Copy 🔂 Add                 | New                 |          |               |                   |                     |      |      |  |
| Status -   |               |                            |                     |          |               |                   |                     |      | <br> |  |
| (i) Upda   | te successful |                            |                     |          |               |                   |                     |      |      |  |
| Time Sch   | edule Inform  | mation                     |                     |          |               |                   |                     |      |      |  |
| Name*      | Off Shift     |                            |                     |          |               |                   |                     |      |      |  |
| Descriptio | off Shift Ti  | me Schedule                |                     |          |               |                   |                     |      |      |  |
| Time Per   | iod Informa   | tion                       |                     |          |               |                   |                     |      |      |  |
| Available  | Time Periods  | All the time<br>On_Shift   |                     | *<br>*   |               |                   |                     |      |      |  |
| Selected   | Time Periods  | Off_Shift_1<br>off_shift_2 |                     | *        | ×             |                   |                     |      |      |  |
| Save       | Delete        | Add New                    |                     |          |               |                   |                     | <br> | <br> |  |
| (j) *. ;   | dicates requi | red item.                  |                     |          |               |                   |                     |      |      |  |
|            |               |                            |                     |          |               |                   |                     |      |      |  |
|            |               |                            |                     |          |               |                   |                     |      |      |  |
|            |               |                            |                     |          |               |                   |                     |      |      |  |
|            |               |                            |                     |          |               |                   |                     |      |      |  |
|            |               |                            |                     |          |               |                   |                     |      |      |  |

### Schritt 4: Zuweisung der Zeitpläne zu den jeweiligen Partitionen

1. Weisen Sie der Partition On\_Shift\_Partition den On-Shift Time Schedule wie in diesem Bild dargestellt zu.

| cisco        | Cisco Unified CM Administration                             |                                                              |
|--------------|-------------------------------------------------------------|--------------------------------------------------------------|
| System -     | Call Routing   Media Resources   Advanced Features   Device | Application • User Management • Bulk Administration • Help • |
| Partition C  | onfiguration                                                |                                                              |
| Save         | 🗙 Delete  Reset 🥒 Apply Config 👍 Add New                    |                                                              |
| Status       | : Ready                                                     |                                                              |
| -Partition I | information                                                 |                                                              |
| Name*        | On_Shift_Partition                                          |                                                              |
| Description  | On_Shift_Partition                                          |                                                              |
| Time Sched   | dule On Shift                                               |                                                              |
| Time Zone    | Originating Device     Specific Time Zone (GMT) Etc/GMT     | •                                                            |
|              |                                                             |                                                              |
| Save         | Delete Reset Apply Config Add New                           |                                                              |
| (i) *- ind   | licates required item.                                      |                                                              |

2. Weisen Sie der Partition Off\_Shift\_Partition wie in diesem Bild dargestellt den Off-Shift-Zeitplan zu.

| cisco     | Cisco Unified CM Administration<br>For Cisco Unified Communications Solutions |                                                                             |
|-----------|-------------------------------------------------------------------------------|-----------------------------------------------------------------------------|
| System •  | Call Routing      Media Resources      Advanced Features      Device          | Application         User Management          Buk Administration        Help |
| Partition | Configuration                                                                 |                                                                             |
| Save      | 🗙 Delete 🎦 Reset 🧷 Apply Config 🖓 Add New                                     |                                                                             |
| Status -  | ate successful                                                                |                                                                             |
| Partition | 1 Information                                                                 |                                                                             |
| Name*     | Off_Shift_Partition                                                           |                                                                             |
| Descripti | on Off_Shift_Partition                                                        |                                                                             |
| Time Sch  | nedule Off Shift                                                              |                                                                             |
| Time Zoi  | e 🛞 Originating Device '                                                      |                                                                             |
|           | Specific Time Zone [(GMT) Etc/GMT                                             |                                                                             |
| Save      | Delete Reset Apply Config Add New                                             |                                                                             |

Schritt 5: Erstellen Sie zwei ähnliche Verzeichnisnummern, und weisen Sie eine der Partition On\_Shift\_Partition und die andere der Partition Off\_Shift\_Partition zu.

| Cisco Unit                    | ified CM Ad          | ministration        |          |               |                   |                       | арр      |
|-------------------------------|----------------------|---------------------|----------|---------------|-------------------|-----------------------|----------|
| System - Call Routing -       | Media Resources 👻    | Advanced Features 👻 | Device + | Application - | User Management 👻 | Bulk Administration 👻 | Help 👻   |
| Directory Number Config       | guration             |                     |          |               |                   |                       |          |
| Save                          |                      |                     |          |               |                   |                       |          |
| _ Status                      |                      |                     |          |               |                   |                       |          |
| i Status: Ready               |                      |                     |          |               |                   |                       |          |
| Directory Number Inform       | mation —             |                     |          |               |                   |                       |          |
| Directory Number*             | 1234                 |                     |          | to            |                   |                       | Urgent / |
| Route Partition               | Off_Shift_Partition  |                     |          | ٢             |                   |                       |          |
| Description                   | DN active from 08    | 00hrs to 1600hrs    |          |               |                   |                       |          |
| Alerting Name                 |                      |                     |          |               |                   |                       |          |
| ASCII Alerting Name           |                      |                     |          |               |                   |                       |          |
| External Call Control Profile | <pre>None &gt;</pre> |                     |          | 0             |                   |                       |          |
| Active                        |                      |                     |          |               |                   |                       |          |
| L                             |                      |                     |          |               |                   |                       |          |

|                                                     | cisco      | Cisco<br>For Cisco | Unifie                            | ied CM             | I Ad | ministr<br>ns Solutions | ation     |          |             |    |                   |                 |         |      |   | арр      |
|-----------------------------------------------------|------------|--------------------|-----------------------------------|--------------------|------|-------------------------|-----------|----------|-------------|----|-------------------|-----------------|---------|------|---|----------|
|                                                     | System 👻   | Call Routing       | <b>▼</b> M                        | edia Resourc       | es 🕶 | Advanced Fe             | eatures 👻 | Device 👻 | Application | Ŧ  | User Management 👻 | Bulk Administra | ation 👻 | Help | • |          |
| Directory Number Configuration                      |            |                    |                                   |                    |      |                         |           |          |             |    |                   |                 |         |      |   |          |
|                                                     | Save       |                    |                                   |                    |      |                         |           |          |             |    |                   |                 |         |      |   |          |
| ,                                                   | -Status    |                    |                                   |                    |      |                         |           |          |             |    |                   |                 |         |      |   |          |
| (i) Status: Ready                                   |            |                    |                                   |                    |      |                         |           |          |             |    |                   |                 |         |      |   |          |
| l                                                   | Directory  | / Number I         | nforma                            | tion               |      |                         |           |          |             |    |                   |                 |         |      |   |          |
| Directory Number*<br>Route Partition<br>Description |            | Number*            |                                   | 1234               |      |                         |           |          |             | to |                   |                 |         |      |   | Urgent F |
|                                                     |            | rtition            |                                   | On_Shift_Partition |      |                         |           | 0        |             |    |                   |                 |         |      |   |          |
|                                                     |            | 1                  | DN active from 0800hrs to 1600hrs |                    |      |                         |           |          |             |    |                   |                 |         |      |   |          |
| l                                                   | Alerting N | lame               |                                   |                    |      |                         |           |          |             |    |                   |                 |         |      |   |          |
|                                                     | ASCII Ale  | rting Name         |                                   |                    |      |                         |           |          |             |    |                   |                 |         |      |   |          |
| i                                                   | External C | Call Control F     | rofile                            | < None >           |      |                         |           |          | 0           |    |                   |                 |         |      |   |          |
|                                                     | Active     |                    |                                   |                    |      |                         |           |          |             |    |                   |                 |         |      |   |          |
| 15                                                  |            |                    |                                   |                    |      |                         |           |          |             |    |                   |                 |         |      |   |          |

# Überprüfung

Während 0800 -1600 Stunden kann der Anruf die DN 1234 in der On\_Shift\_Partition erreichen, d. h. die DN eines Telefons. Zu anderen Zeiten kann der Anruf die DN 1234 in der Off\_Shift\_Partition erreichen, die entweder auf Voicemail oder ein Übersetzungsmuster zeigen kann, um den Anruf an eine Rezeptionsmitarbeiternummer zu richten.

### Fehlerbehebung

Für diese Konfiguration sind derzeit keine spezifischen Informationen zur Fehlerbehebung verfügbar.

#### Informationen zu dieser Übersetzung

Cisco hat dieses Dokument maschinell übersetzen und von einem menschlichen Übersetzer editieren und korrigieren lassen, um unseren Benutzern auf der ganzen Welt Support-Inhalte in ihrer eigenen Sprache zu bieten. Bitte beachten Sie, dass selbst die beste maschinelle Übersetzung nicht so genau ist wie eine von einem professionellen Übersetzer angefertigte. Cisco Systems, Inc. übernimmt keine Haftung für die Richtigkeit dieser Übersetzungen und empfiehlt, immer das englische Originaldokument (siehe bereitgestellter Link) heranzuziehen.